# Office 365 Admin Starter Guide

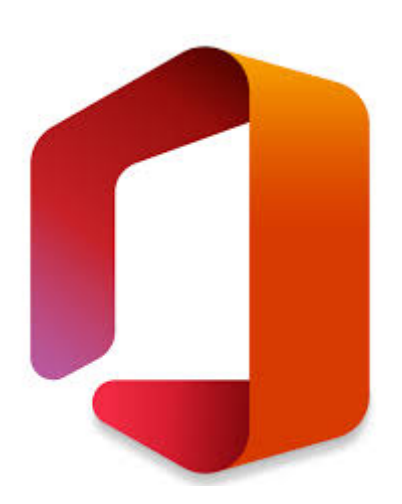

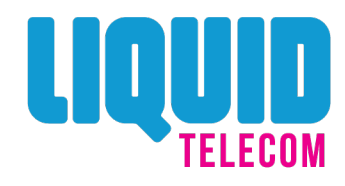

## Login

1. Login from https://login.microsoftonline.com/. Enter admin login and password.

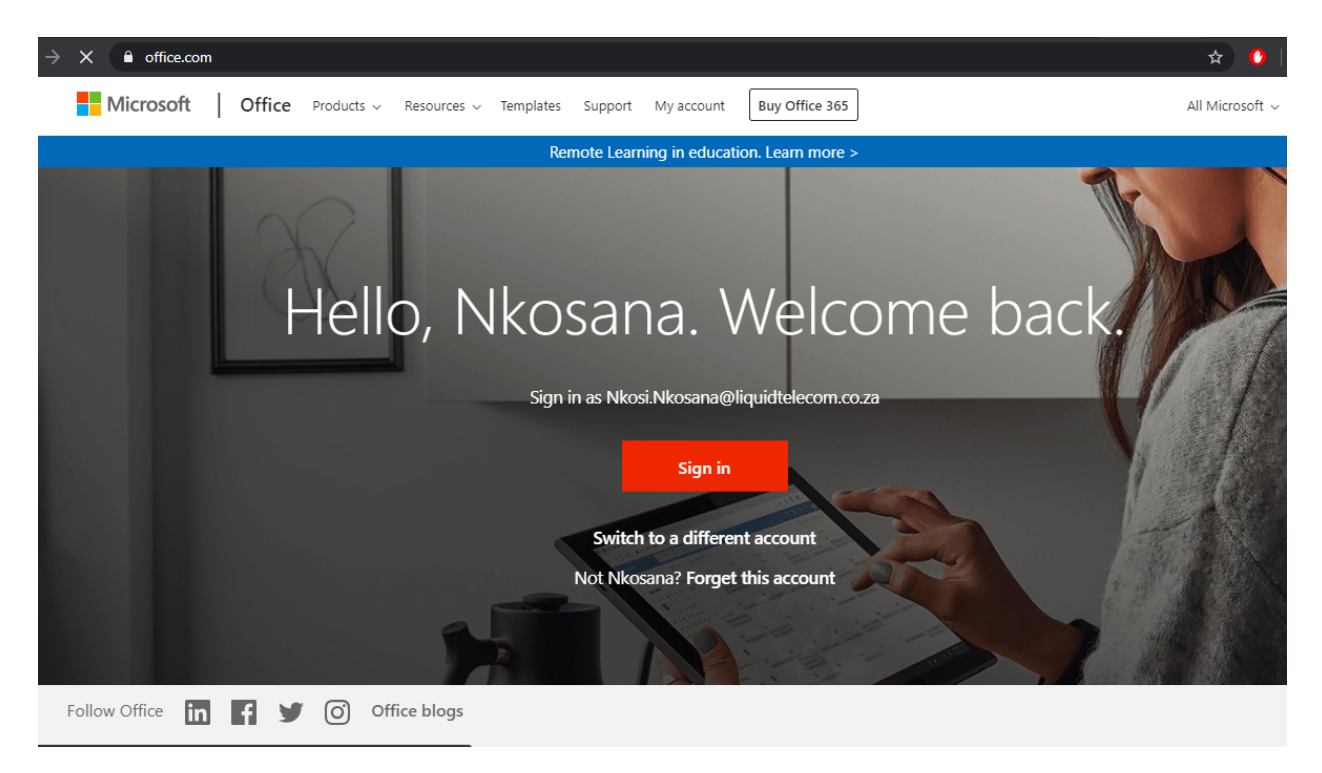

2. From the Home page, select Admin.

| $\leftrightarrow$ $\Rightarrow$ G | fice.com/?auth=2                   |            |            |         |            |             |          | * 🕚             | ا        | ncognito |
|-----------------------------------|------------------------------------|------------|------------|---------|------------|-------------|----------|-----------------|----------|----------|
| Office 3                          | 65                                 | 🔎 Search   |            |         |            |             |          | Q               | ŝ        | ?        |
|                                   | Good morning                       |            |            |         |            |             | h        | nstall Office 🗸 |          |          |
|                                   | + 🔩 🔺                              | w 🛌        |            | N       | 5          | <b>u</b> ji | <b>1</b> | A 33            |          |          |
|                                   | Start new Outlook OneDrive         | Word Excel | PowerPoint | OneNote | SharePoint | Teams       | Yammer   | Admin           |          |          |
|                                   | All apps                           |            |            |         |            |             |          |                 |          |          |
| 1                                 | Recent Pinned Shared with me Disco | over       |            |         |            |             | T ∪      | pload and ope   | <b>1</b> |          |
|                                   |                                    | ji<br>T    |            | •       |            |             |          |                 |          |          |

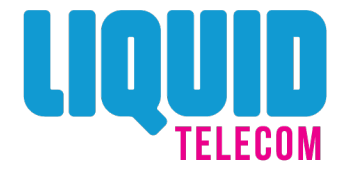

### Manage Domain

3. From the Office 365 Admin Centre, click Setup and select Domains for your website and your email.

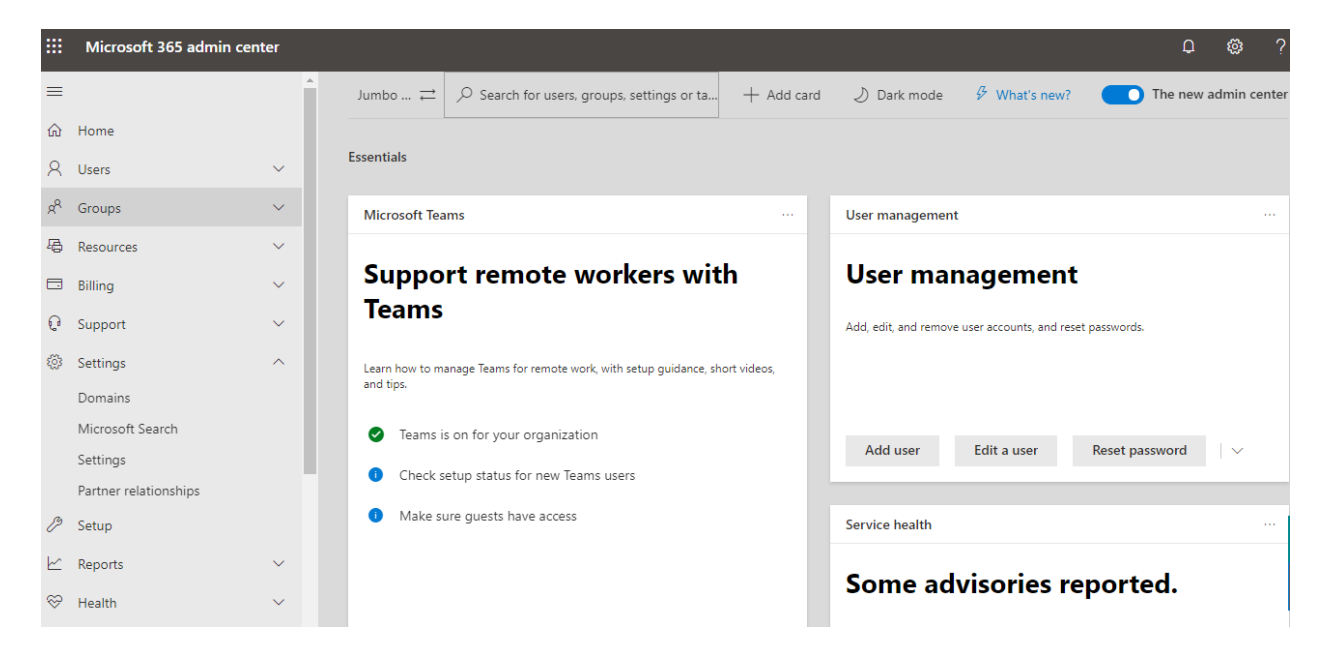

Or alternatively, select Search and type domains.

|    | Microsoft 365 admin   | center |                             |                                                      |              |                       |                        |               | Q        | © ′        |
|----|-----------------------|--------|-----------------------------|------------------------------------------------------|--------------|-----------------------|------------------------|---------------|----------|------------|
| =  |                       |        | Jumbo ≓                     | Search for users, groups, settings or tasks          | + Add card   | 🕗 Dark mode           | ✤ What's new?          | Th            | ne new a | dmin cente |
| ណ៍ | Home                  |        |                             |                                                      |              |                       |                        |               |          |            |
| 8  | Users                 | ~      | Essentials                  |                                                      |              |                       |                        |               |          |            |
| RR | Groups                | $\sim$ | Microsoft Tea               | ms                                                   |              | User management       |                        |               |          |            |
| 哈  | Resources             | $\sim$ |                             |                                                      |              |                       |                        |               |          |            |
|    | Billing               | ~      | Suppo                       | rt remote workers wit                                | th           | User mar              | nagement               |               |          |            |
| ្ច | Support               | ~      | leams                       |                                                      |              | Add, edit, and remove | user accounts, and res | et passwords. |          |            |
|    | Settings              | ^      | Learn how to m              | anage Teams for remote work, with setup guidance, sł | nort videos, |                       |                        |               |          |            |
|    | Domains               |        | and tips.                   |                                                      |              |                       |                        |               |          |            |
|    | Microsoft Search      |        | 📀 Teams i                   | s on for your organization                           |              |                       |                        | -             |          |            |
|    | Settings              |        | Check s                     | etun status for new Teams users                      |              | Add user              | Edit a user            | Reset passw   | ord      |            |
|    | Partner relationships |        |                             | cap status for new reality users                     |              |                       |                        |               |          |            |
| Ø  | Setup                 |        | <ol> <li>Make st</li> </ol> | ure guests have access                               |              | Service health        |                        |               |          |            |

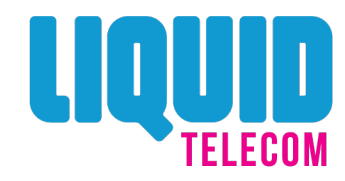

4. Enter your domain name and click Next.

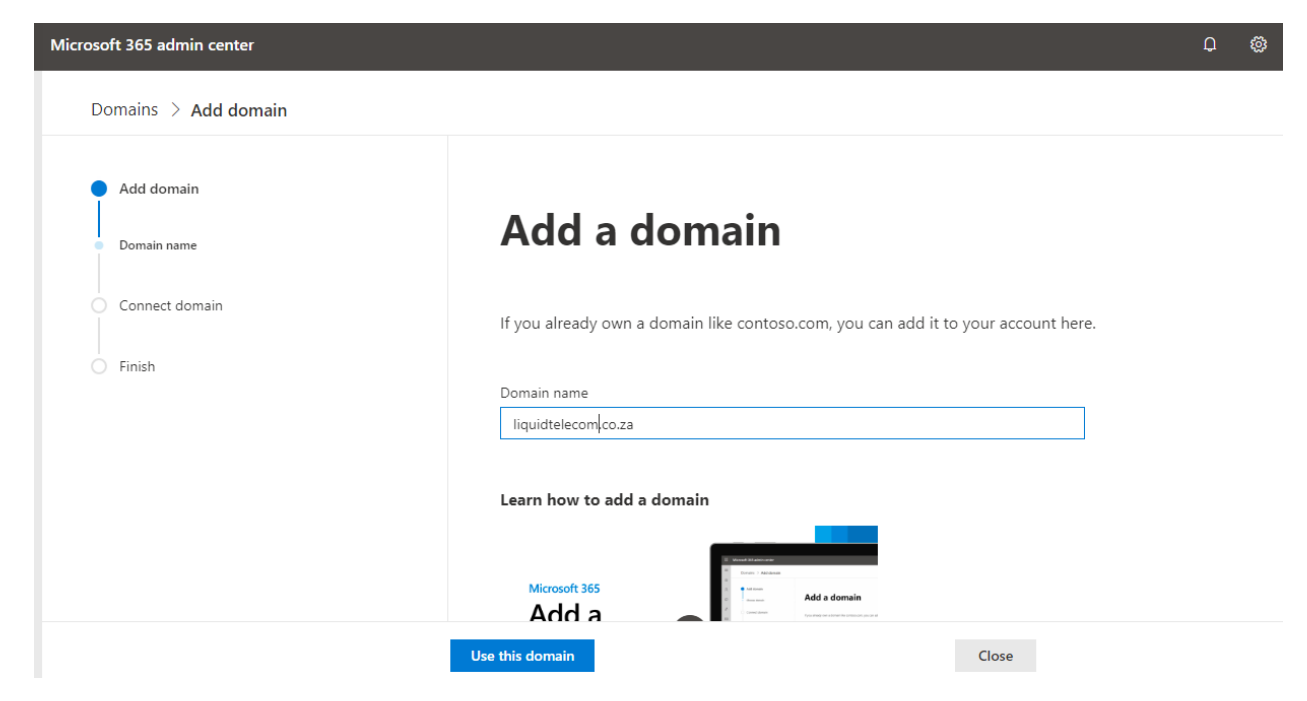

5. To validate that you own the domain name, update the TXT or CNAME record from your DNS portal. If you currently do not have access to change your own domain name, coordinate with your DNS provider and provide the details below for them to update. Once done, click Okay, I've added the record.

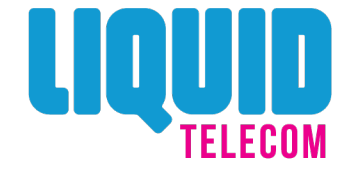

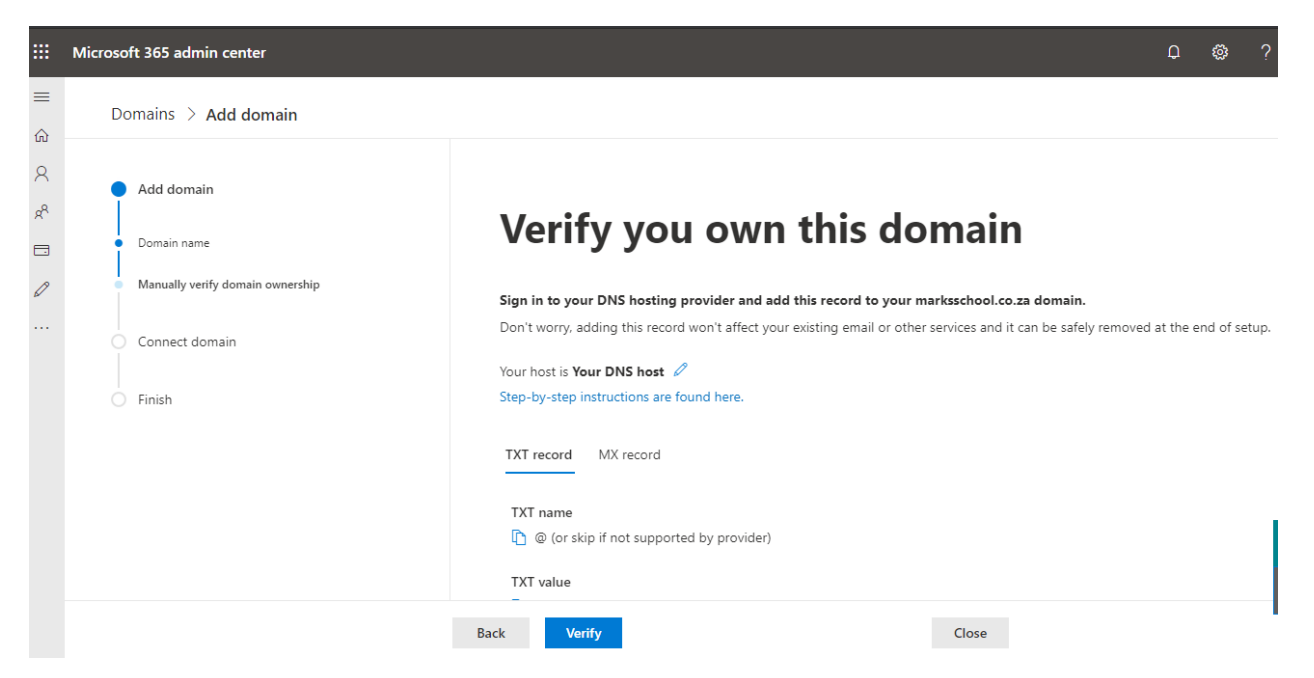

6. The system will verify that the TXT/CNAME record has been updated. Click Next.

### Add Users

7. This page will enable customer to add users. Note that the email address already reflects the domain name customer just setup.

|              | Microsoft 365 admin center              |                                                                                       |                                                                                                    |                                                                       | th search                  |
|--------------|-----------------------------------------|---------------------------------------------------------------------------------------|----------------------------------------------------------------------------------------------------|-----------------------------------------------------------------------|----------------------------|
| =            |                                         | St. Mark's School ≓                                                                   |                                                                                                    | 🕗 Dark mode 🛛 🧲                                                       | The new admin center       |
| ណ៍           | Home                                    | Active users                                                                          |                                                                                                    |                                                                       |                            |
| 8            | Users ^                                 |                                                                                       |                                                                                                    |                                                                       |                            |
|              | Active users<br>Contacts<br>Guest users | Due to a recent increase in Teams usage,<br>assign Teams policies to them, and they r | when you assign a Teams license to a user it may take around 24 hou<br>night not have access to some Teams features like calling and audio co | rs before they'll be fully set up. Until<br>onferencing. Check status | then, you won't be able to |
|              | Deleted users                           |                                                                                       |                                                                                                    |                                                                       |                            |
| RR           | Groups $\checkmark$                     | ନ୍କ Add a user ୁନ୍କ Add multiple users                                                | A Multi-factor authentication 📋 Delete a user 🛛 🗰                                                                                             | , <sup>○</sup> Search                                                 | ∀ Filter                   |
| <del>6</del> | Resources $\checkmark$                  | Display name ↑                                                                        | Username                                                                                                    | Licenses                                                              |                            |
|              | Billing ~                               | Abel Nkuna                                                                            | admin@marksschoo.onmicrosoft.com                                                                                                    | Unlicensed                                                            |                            |
| o            | Support V                               |                                                                                       |                                                                                                    |                                                                       |                            |
|              | Settings ^                              |                                                                                       |                                                                                                    |                                                                       |                            |
|              | Microsoft Search                        |                                                                                       |                                                                                                    |                                                                       |                            |
|              | Settings                                |                                                                                       |                                                                                                    |                                                                       |                            |
|              | Partner relationships                   |                                                                                       |                                                                                                    |                                                                       |                            |

If you have purchased more than 1 basic pack, you can select which Basic Pack this user should be assigned from the list and click save. Customer can select No license if they just want to create the users first and choose to assign the licenses later.

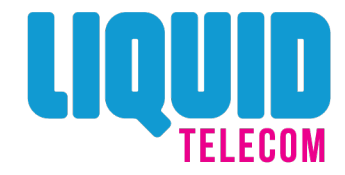

| Microsoft 365 admin center                                                                        |         |                                                                    | Add a user                  |                                                                                                  |             |  |  |
|---------------------------------------------------------------------------------------------------|---------|--------------------------------------------------------------------|-----------------------------|--------------------------------------------------------------------------------------------------|-------------|--|--|
| Home<br>Users<br>Active users                                                                     | ^       | St. Mark's Scho<br>Active L                                        | Basics     Product licenses | Set up the basics<br>To get started, fill out some basic information about who you're a<br>user. | adding as a |  |  |
| Contacts<br>Guest users<br>Deleted users<br>Groups<br>Resources<br>Billing<br>Support<br>Settings | ~ ~ ~ ~ | Ducto a re<br>assign Tean<br>A, Add a user<br>Display n<br>Abel Ni | Optional settings  Finish   | First name Last name Display name * Username *                                                   | nmicrosoft  |  |  |
| Microsoft Search<br>Settings<br>Partner relationships<br>Setup                                    | ^       |                                                                    |                             | Password settings    Auto-generate password     Next                                             |             |  |  |

Also, you have the option to create bulk users or just add one by one.

# Active users

| Due to a recent increase in Teams usage, when you assign a Teams license to a user it may take around 24 hours before they'll be fully set up. Until then, you won't be able to assign Teams policies to them, and they might not have access to some Teams features like calling and audio conferencing. Check status |                        |                               |                     |            |            |  |
|----------------------------------------------------------------------------------------------------|------------------------|-------------------------------|---------------------|------------|------------|--|
| $\mathcal{P}_{\!\!\star}$ Add a user                                                                                                    | දදී Add multiple users | A Multi-factor authentication | 🛍 Delete a user 🛛 … | ,∕⊂ Search | ∑ Filter = |  |
| Display nan                                                                                                    | ne î                   | Username                      |                     | Licenses   |            |  |
| Abel Nkuna                                                                                                    |                        | admin@marksscho               | o.onmicrosoft.com   | Unlicensed |            |  |

Once done, click Add these users.

### **Assign License**

8. If in an earlier stage where you did not assign the user to any of the Office 365 license, you can go back to see all the active users from the Office 365 admin centre. Select the user, click edit under License and Apps.

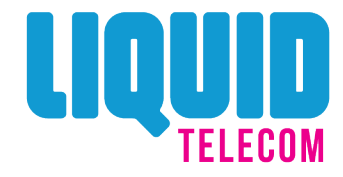

| Active users                                                                                                    | AN Abel Nkuna                    | a                 |
|----------------------------------------------------------------------------------------------------|----------------------------------|-------------------|
| Due to a recent increase in Teams usage, when you assign a Teams<br>assign Teams policies to them, and they might not have access to s | Sign in allowed                  |                   |
| 우, Add a user 🕐 Refresh 🔟 Delete user 🔍 Reset pass                                                                                     | Account Devices Licenses and Ap  | ps Mail OneDrive  |
|                                                                                                    | Username                         | Groups            |
| ✓ Display name ↑ User                                                                                                    | admin@marksschoo.onmicrosoft.com | St. Mark's School |
| See Abel Nkuna 🔍 🗄 adm                                                                                                    | Manage username                  | Manage groups     |
|                                                                                                    | Roles                            |                   |
|                                                                                                    | Global administrator             |                   |
|                                                                                                    | Manage roles                     |                   |
|                                                                                                    | Contact information              |                   |
|                                                                                                    | Display Name                     | First Name        |
|                                                                                                    | Abel Nkuna                       | Abel              |
|                                                                                                    |                                  |                   |
|                                                                                                    |                                  |                   |

9. Select the plan with available license and click save.

| Active users                                                                                                    | Abel Nkuna<br>s o 🖻                              |   |
|----------------------------------------------------------------------------------------------------|--------------------------------------------------|---|
| ① Due to a recent increase in Teams usage, when you assign a Teams<br>assign Teams policies to them, and they might not have access to s | Sign in allowed                                  |   |
|                                                                                                    | Account Devices Licenses and Apps Mail OneDrive  |   |
| 우, Add a user 🕐 Refresh 📋 Delete user 🔍 Reset pass                                                                                       |                                                  |   |
| ✓ Display name ↑ User                                                                                                    | Select location *                                |   |
| 🕑 Abel Nkuna 🔍 🗄 adm                                                                                                    | South Africa 🗸                                   |   |
|                                                                                                    | Licenses (0)                                     | ^ |
|                                                                                                    | Office 365 E1<br>3000 of 3000 licenses available |   |

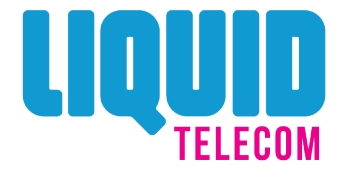